### Labview Programmation réseau Communication par sockets

François SCHNEIDER

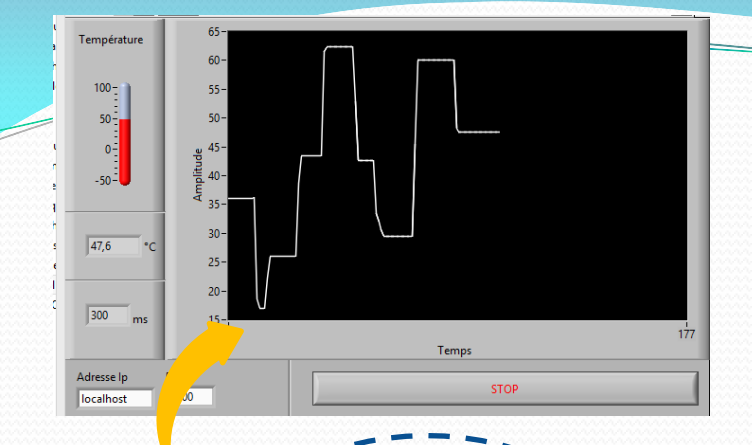

#### Mise en situation

Température

Capteur température Ethernet

Le PC effectue une requête de connexion au capteur de température, il reçoit la valeur de la mesure de la température et l'affiche Réseau Wifi, ... Ethernet, ... Le capteur attend une demande de connexion du PC pour envoyer la valeur de la température mesurée

FOUR

#### Client-serveur

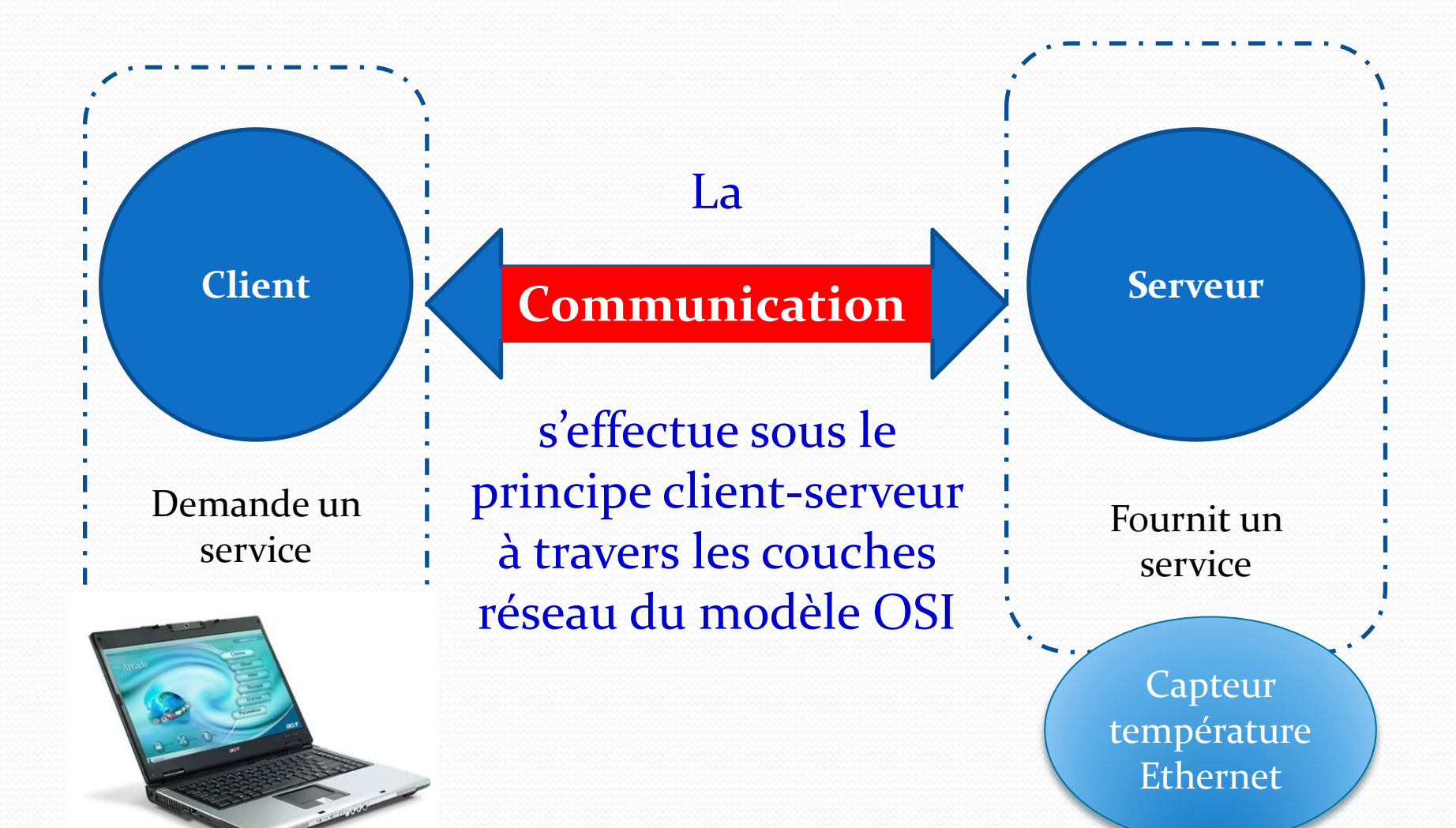

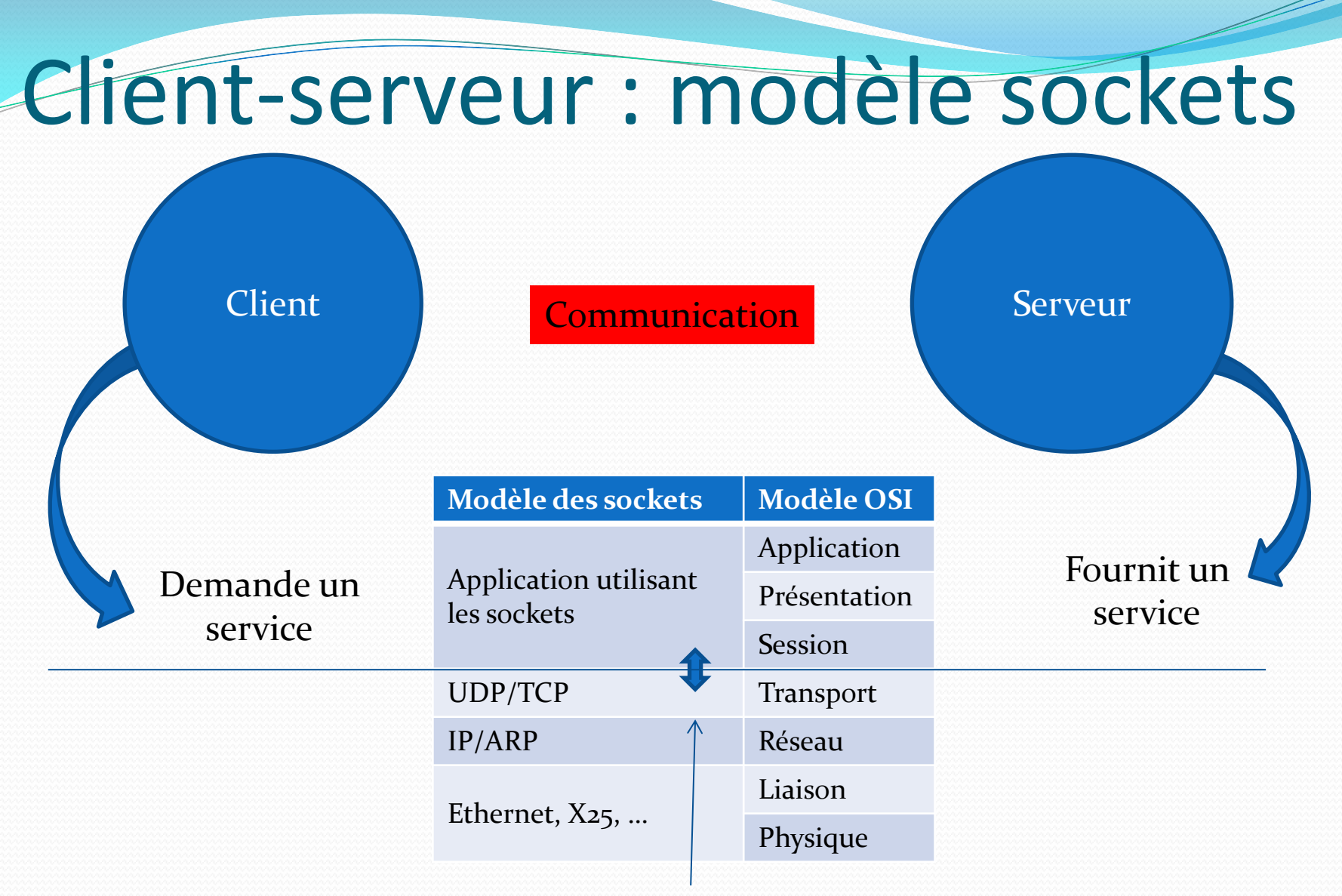

Il apparait au niveau du client et du serveur le besoin d'un connecteur, qui relie la couche application à la couche transport. On parle de socket.

#### Sockets – couche réseau

Les sockets se situent dans le modèle OSI au dessus de la couche Transport. Ils assurent la connexion entre le transport et l'application.

Les couches jusqu'à la couche Transport sont prises en charge par le matériel et le système d'exploitation.

| Modèle des sockets        | Modèle OSI   |
|---------------------------|--------------|
|                           | Application  |
| Application utilisant les | Présentation |
| <b>^</b>                  | Session      |
| UDP/TCP ¥                 | Transport    |
| IP/ARP                    | Réseau       |
| Ethors at Var             | Liaison      |
| Ethernet, A25,            | Physique     |

#### Modes de communication

Les sockets assurent la communication suivant 2 modes de communication :

- Mode connecté : protocole TCP.
- Mode non connecté : protocole UDP.

| Modèle des sockets        | Modèle OSI   |  |  |
|---------------------------|--------------|--|--|
|                           | Application  |  |  |
| Application utilisant les | Présentation |  |  |
| SOCKCES                   | Session      |  |  |
| UDP/TCP                   | Transport    |  |  |
| IP/ARP                    | Réseau       |  |  |
|                           | Liaison      |  |  |
| Ethernet, X25,            | Physique     |  |  |

#### Client-serveur

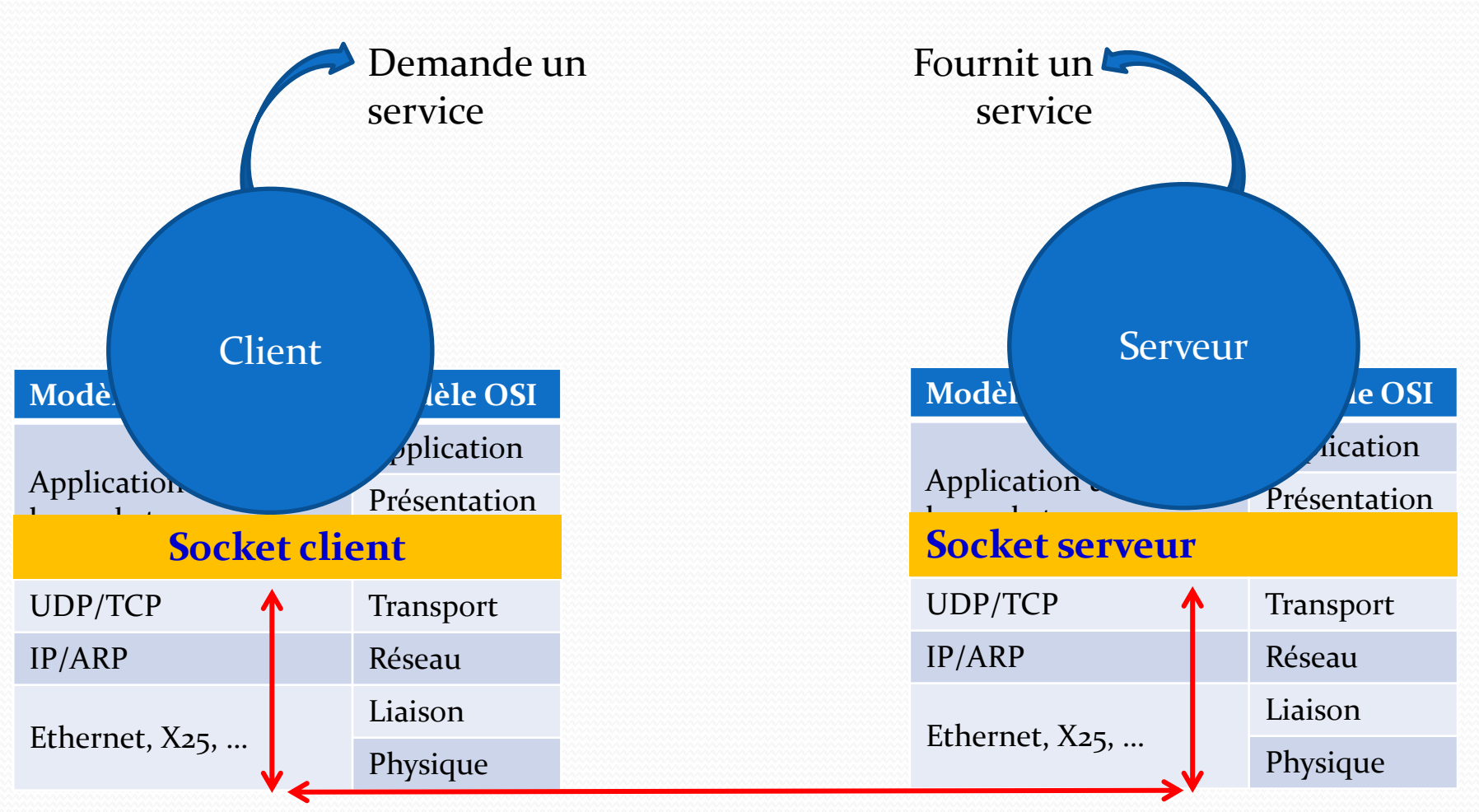

La communication s'effectue entre deux hôtes nommés **Client / Serveur.** 

#### Langage de programmation

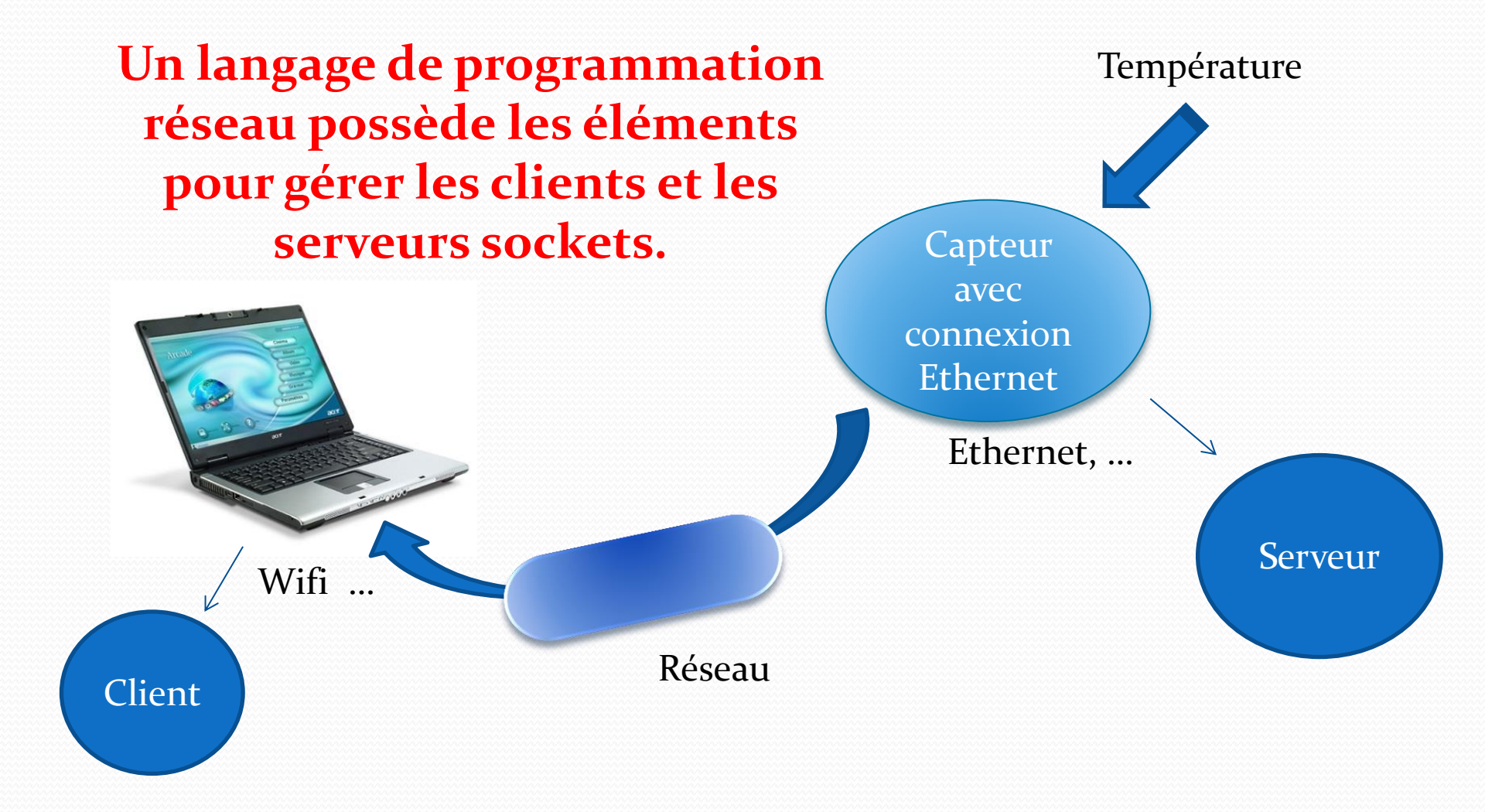

#### Le socket serveur

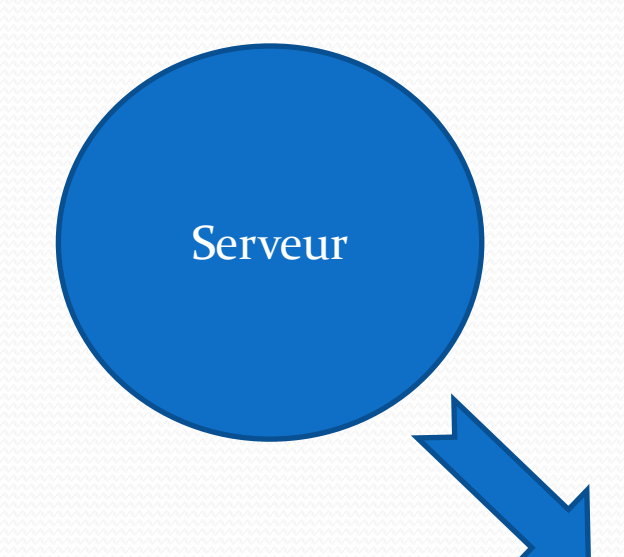

- 1. Création du socket serveur en lui attribuant un port.
- 2. Mise en écoute : attente d'une requête par un client.
- 3. Accepter la requête en établissant la connexion.
- 4. Dialoguer avec le client.
- 5. Fermer la connexion.

#### Le socket client

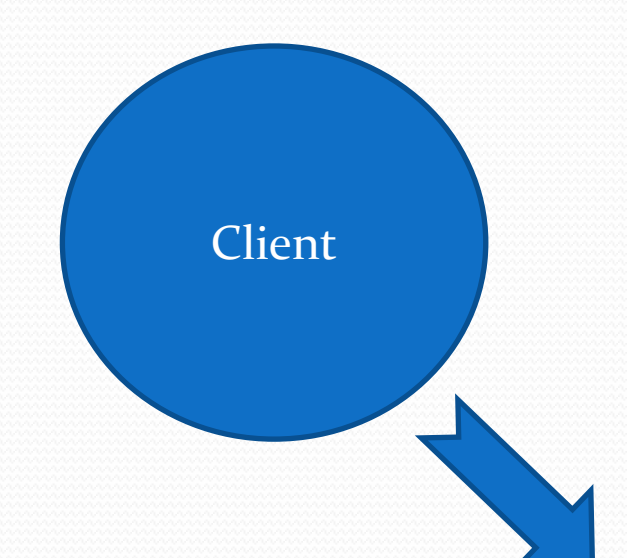

- 1. Création du socket client.
- 2. Demande de requête associée à un port et à une adresse Ip du serveur.
- 4. Dialoguer avec le serveur.
- 5. Fermer la connexion.

Labview – sockets TCP.

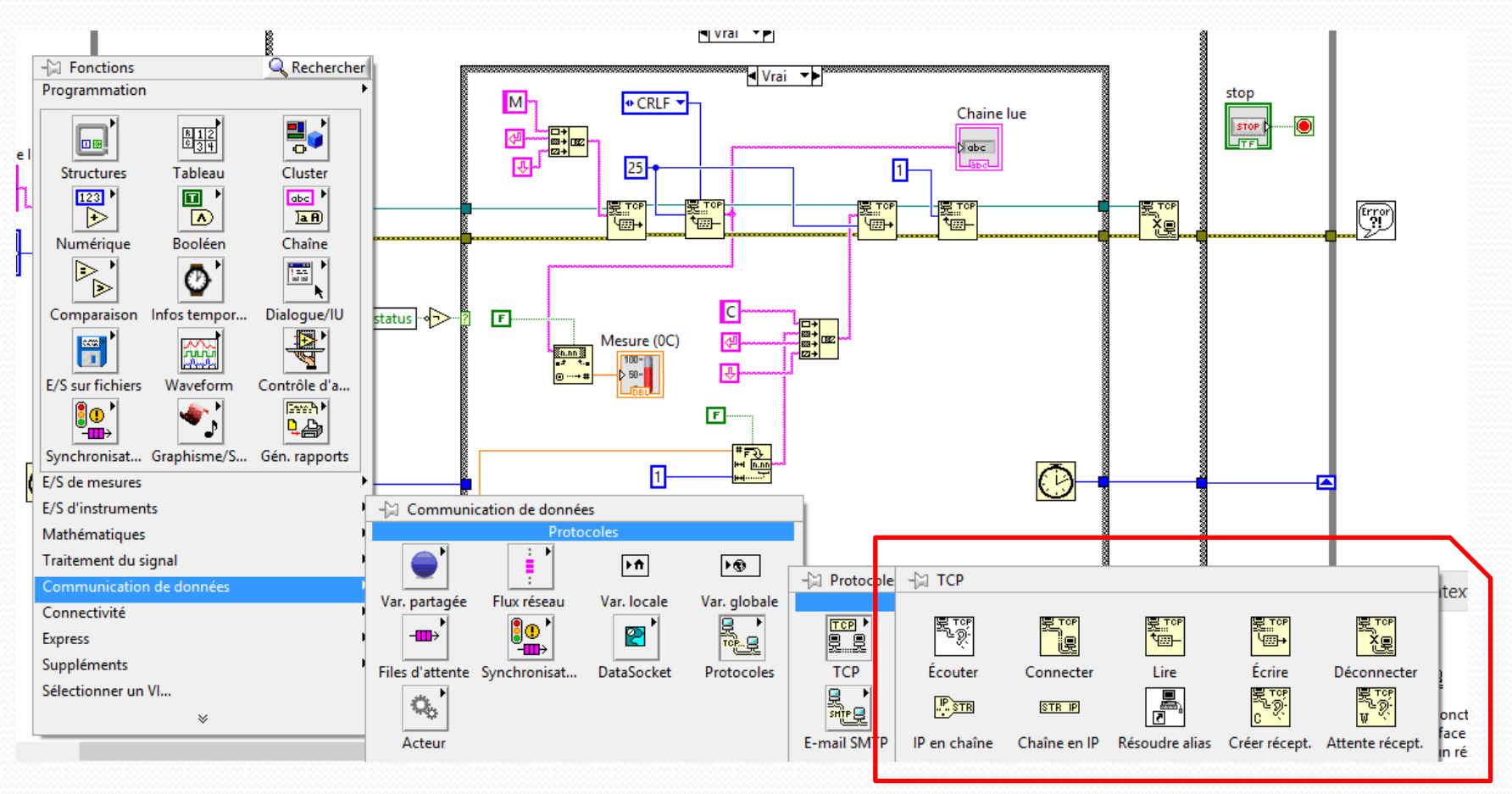

VI – Sockets TCP.

#### Labview – VI - sockets TCP.

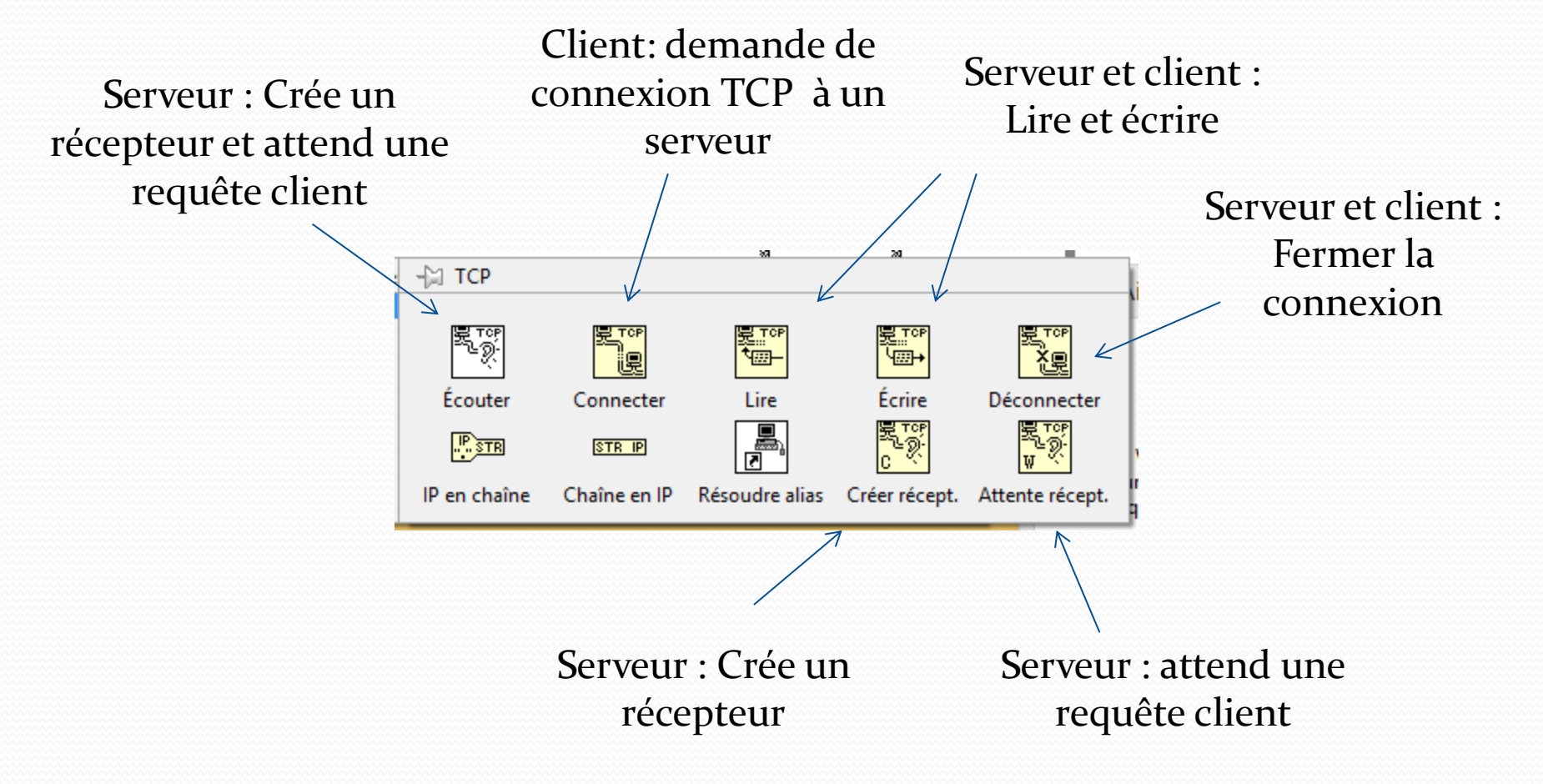

#### Serveur – socket et application.

Nous allons écrire un serveur très simple. Il a le fonctionnement suivant :

- Création du récepteur et attente une requête client,
- Lors d'une requête client envoi du message « bonjour » suivi des caractères CR, LF,
- Fermeture de la connexion,
- Et fin de l'application.

Remarque : nous ne gérons pas les erreurs.

#### Création du serveur

Nous écrivons le VI au niveau du diagramme et laissons la face avant vide.

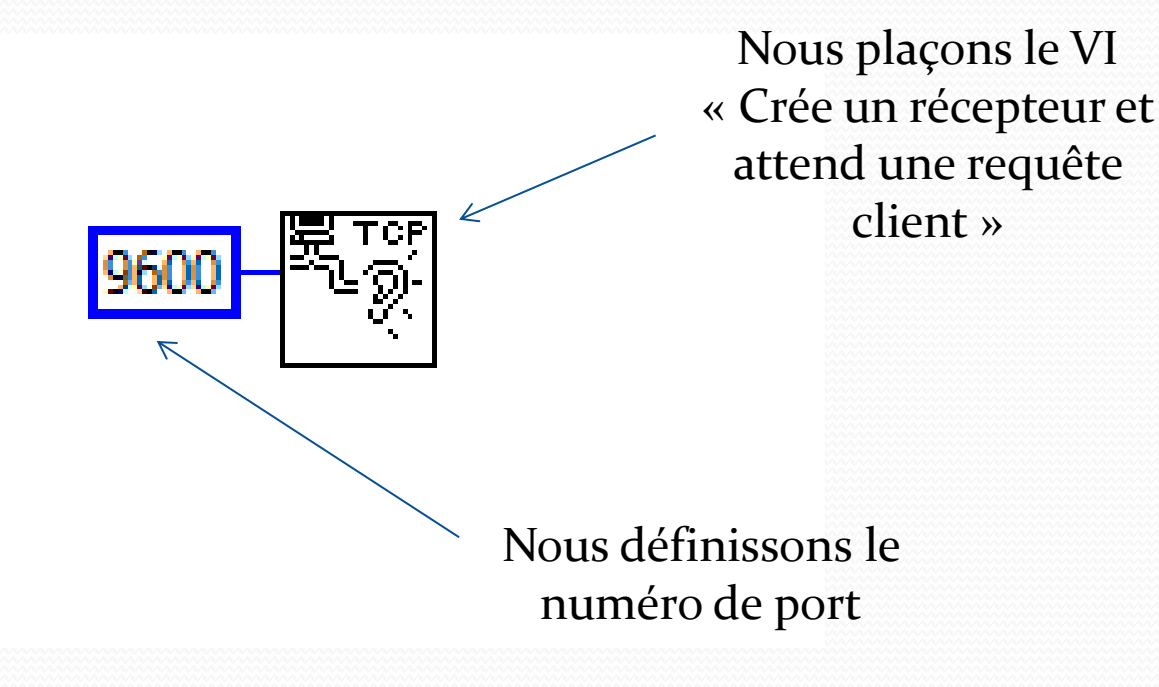

#### Envoi du message « bonjour » suivi des caractères CR, LF

Nous ajoutons la création d'une chaine de caractère « bonjour » suivi de CR LF et effectuons l'envoi.

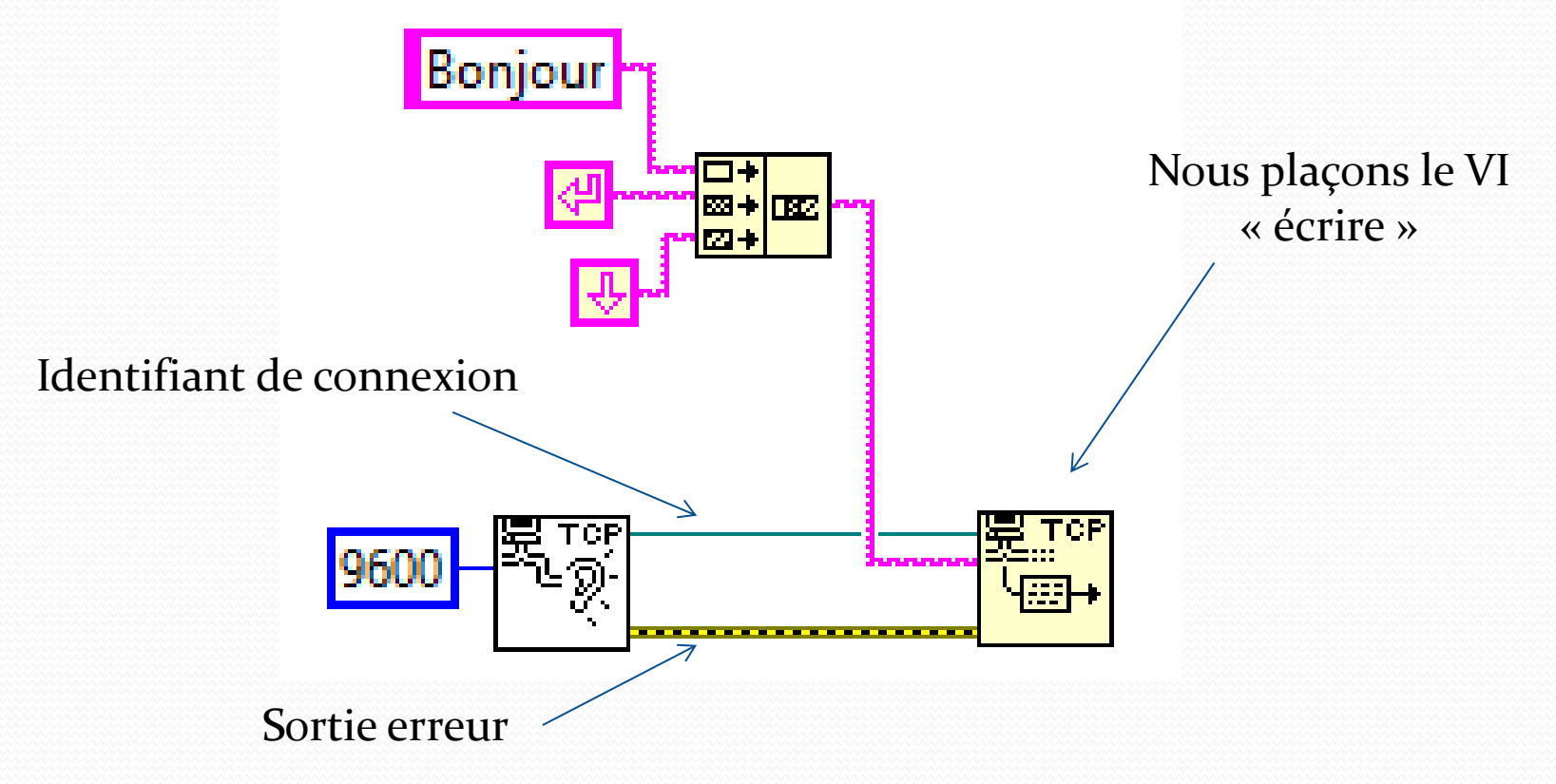

#### Fermeture de la connexion

Nous ajoutons la fermeture de connexion et un gestionnaire d'erreur simple.

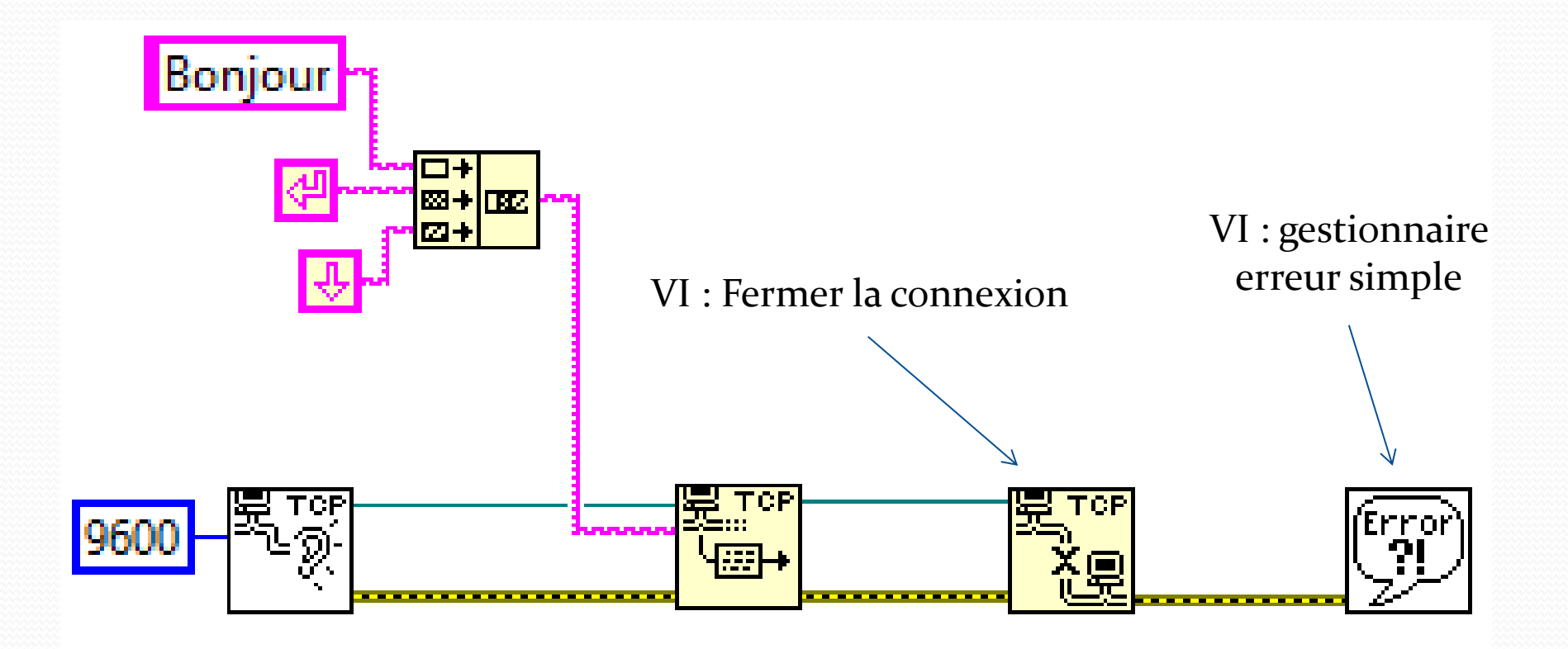

#### Serveur

Le serveur est prêt à être utilisé. Si vous possédez « TeraTermPortable », vous pouvez tester le serveur.

1. Vous lancez le serveur :

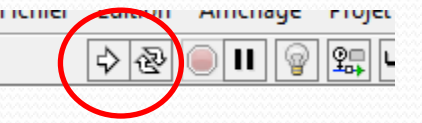

2. Vous lancez « TeraTermPortable » et définissez la connexion : adresse Ip : localhost, port : 9600 et vous cliquez OK.

| TCP/IP  | Hôte: localhost | ×                             |
|---------|-----------------|-------------------------------|
|         | Service  Telnet | TCP port#: 9600               |
|         | $\odot$ SSH     | SSH version: SSH2 v           |
|         | ○ Autre         | Protocole: UNSPEC v           |
| O Série | Port: COM6: RIM | Virtual Serial Port v2 (CO) v |

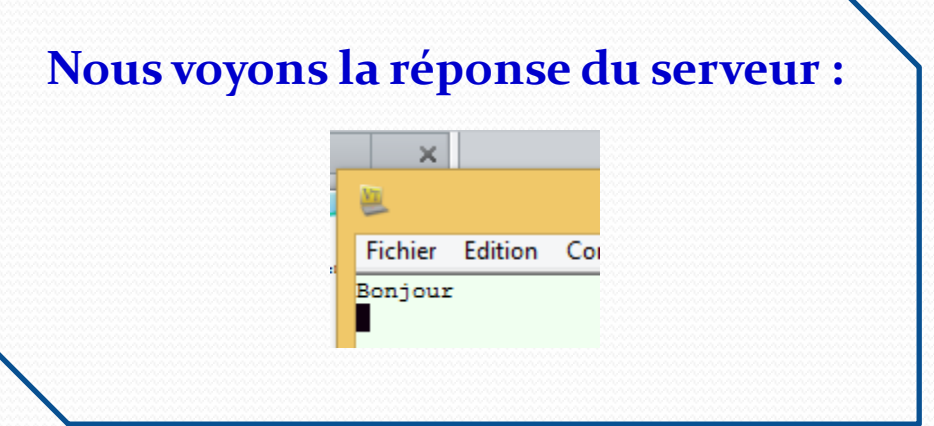

Vous enregistrez le serveur.

#### Client – socket et application.

Nous allons écrire un client, qui va avoir un fonctionnement simple :

- 1. Définir les paramètres de connexion et se connecter au serveur,
- 2. Attendre le message suivant protocole CRLF,
- 3. Afficher le message,
- 4. Fermeture de la connexion,
- 5. Et fin de l'application.

#### Création d'un client.

Nous allons placer sur la face avant un message, qui va afficher le message envoyé par le serveur.

| Fichier | Édition | Affichage | Projet     | Exécution     | Outils  | Fenêtre      | HTHM | <b>N</b> Ö |
|---------|---------|-----------|------------|---------------|---------|--------------|------|------------|
|         | \$ 2    | e II Po   | lice de l' | application 1 | 15pts 🖛 | • <b>4</b> 💡 |      | ₽ <u>2</u> |
|         |         |           |            |               |         |              |      | 1          |
|         |         |           |            |               |         |              |      |            |
|         |         |           | Chaîne     |               |         |              |      |            |
|         |         |           |            | _             |         |              |      |            |
|         |         |           |            |               |         |              |      |            |
|         |         |           |            |               |         |              |      |            |
|         |         |           |            |               |         |              |      | Ξ.         |

# Définir les paramètres de connexion et se connecter au serveur.

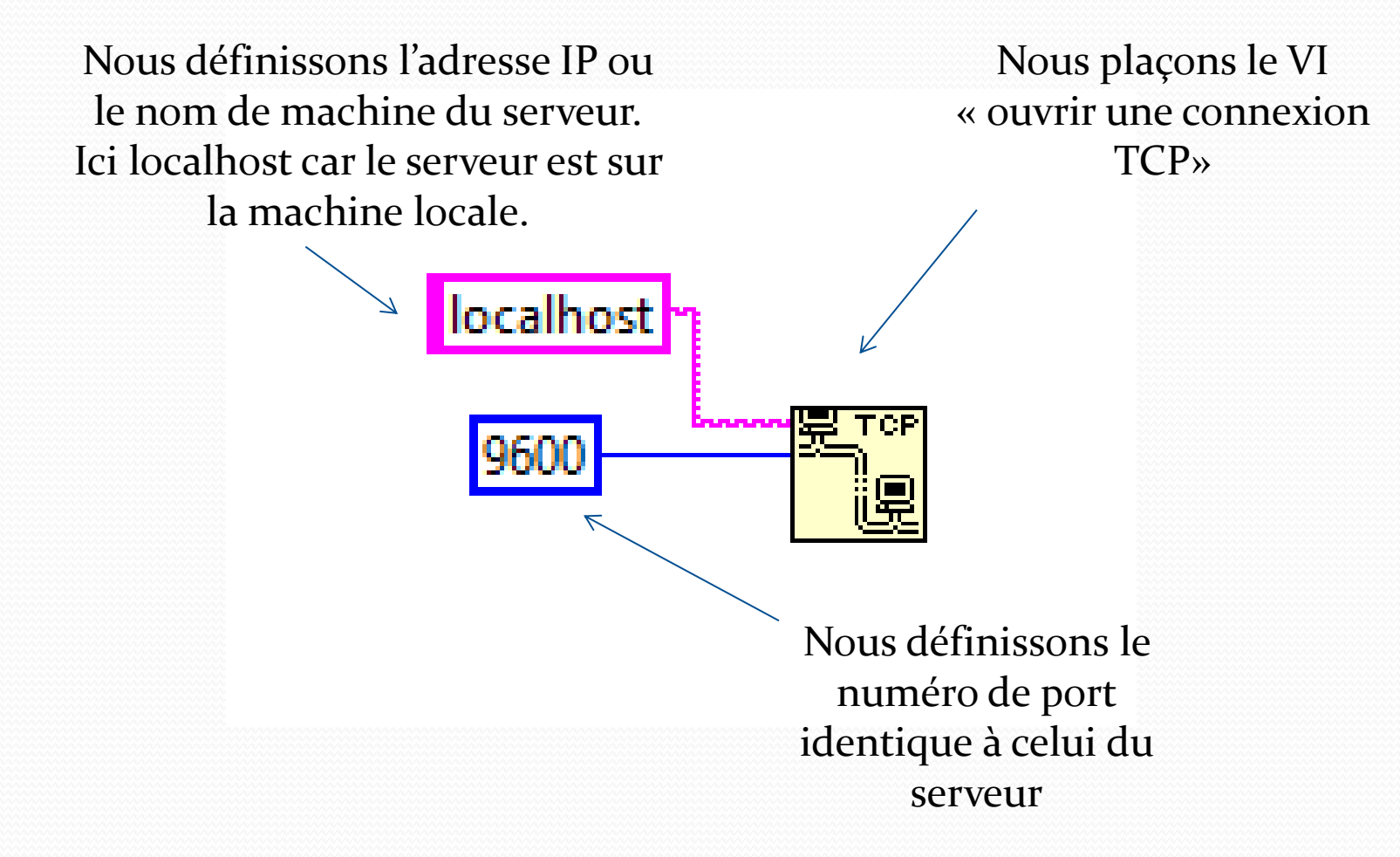

## Définir les paramètres de connexion et se connecter au serveur.

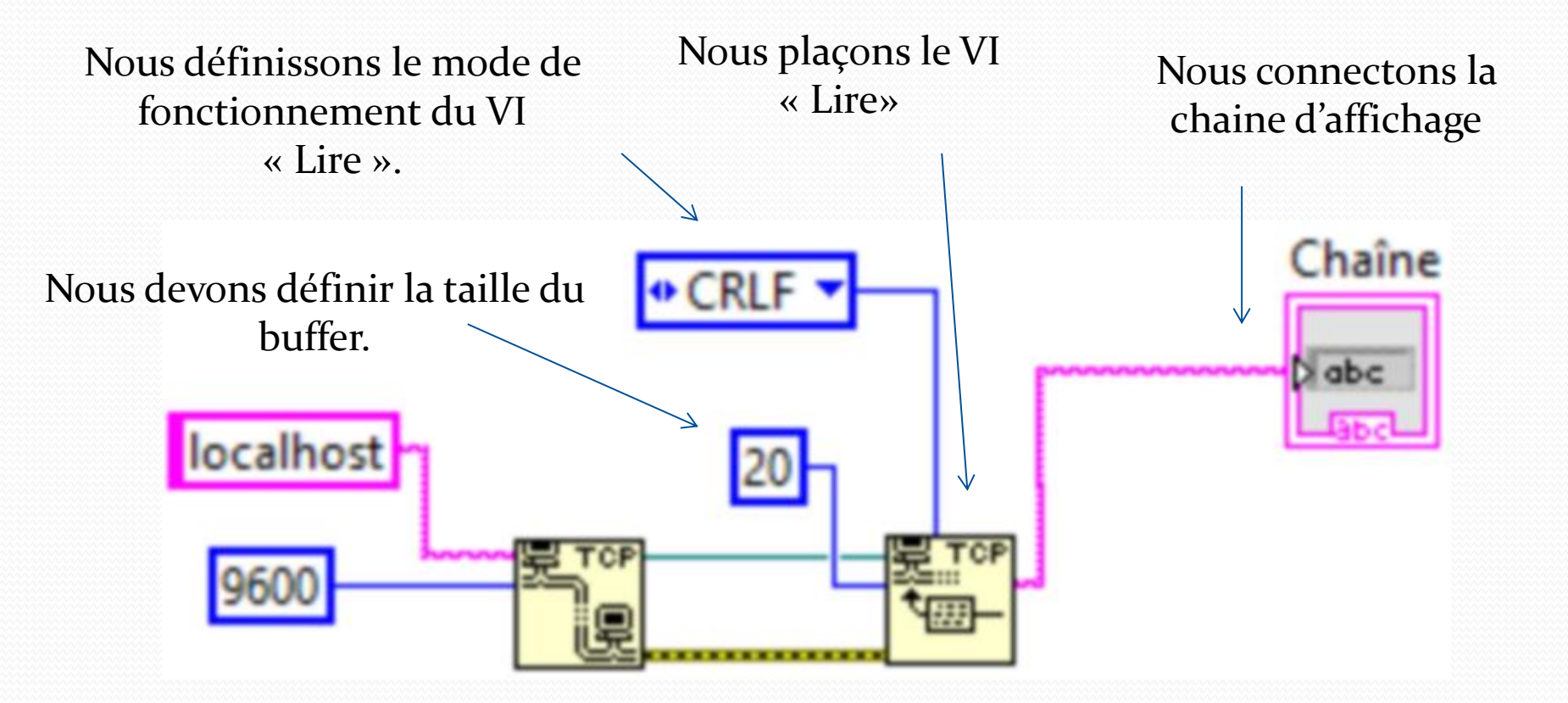

Astuce : pour définir le mode de fonctionnement, vous placez la souris sur la borne « mode », avec la touche droite vous activez créer «constante ».

#### Fermeture de la connexion

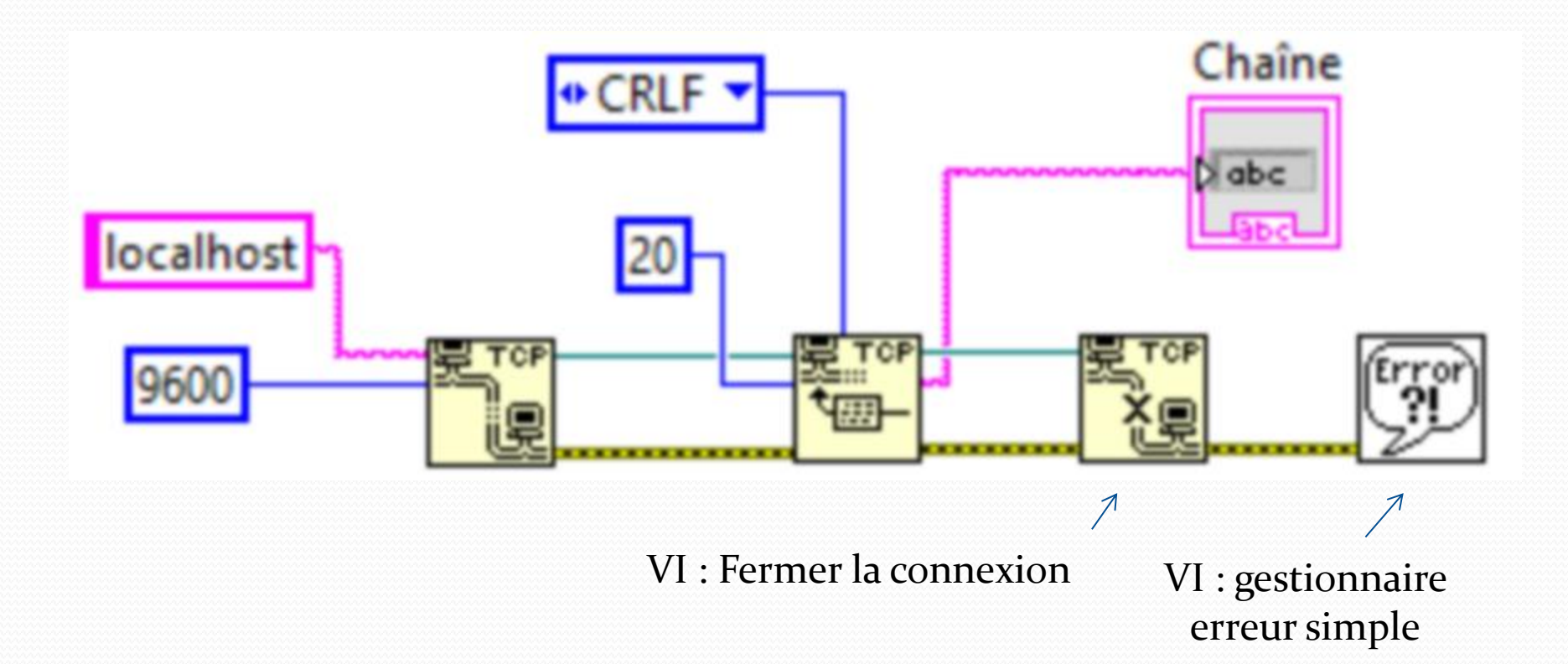

Le VI client est prêt, il ne reste plus qu'à le tester.

### Test du VI Client.

Le client est prêt à être utilisé.

- 1. Vous lancez le serveur.
- 2. Vous lancez le client et vous vérifiez le résultat.

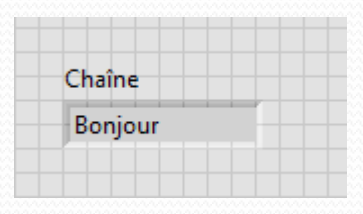

Si le client affiche bonjour, alors bravo. Vous êtes prêt à développer des applications réseau en TCP avec Labview.

Les sockets permettent le dialogue entre un client et un serveur sur une seule machine. C'est le cas ici et cela est pratique pour tester le fonctionnement.

En principe le client et le serveur sont sur des machines différentes. Vous pouvez essayer vos VI client et serveur sur des machines différentes.

#### Quelques VI particuliers : Serveur.

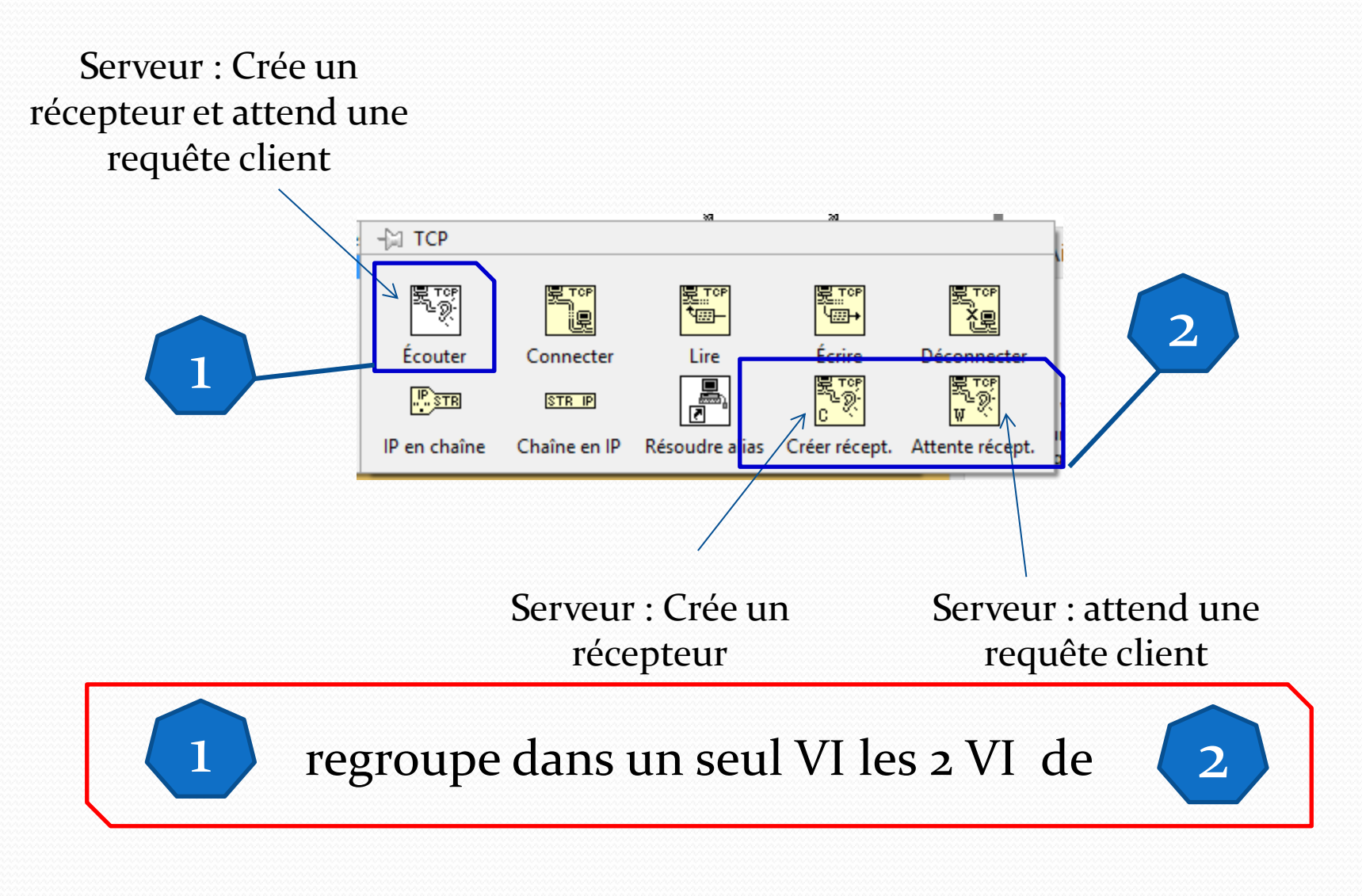

### Quelques VI particuliers : Lire.

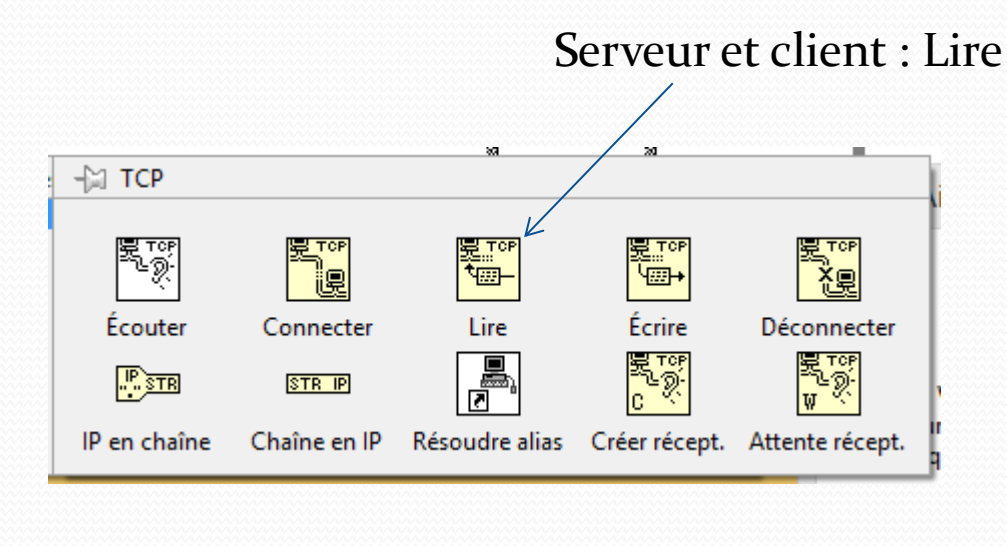

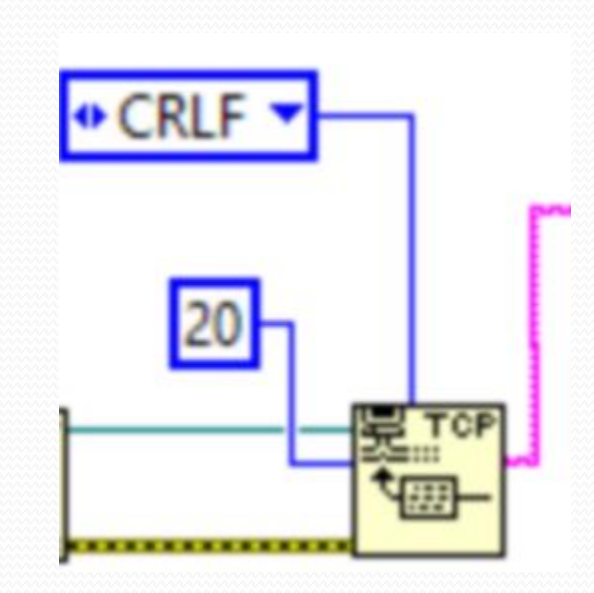

#### Nous avons vu comment utiliser le VI « Lire » en mode CRLF. D'autres modes sont possibles.

#### Quelques VI particuliers : Lire.

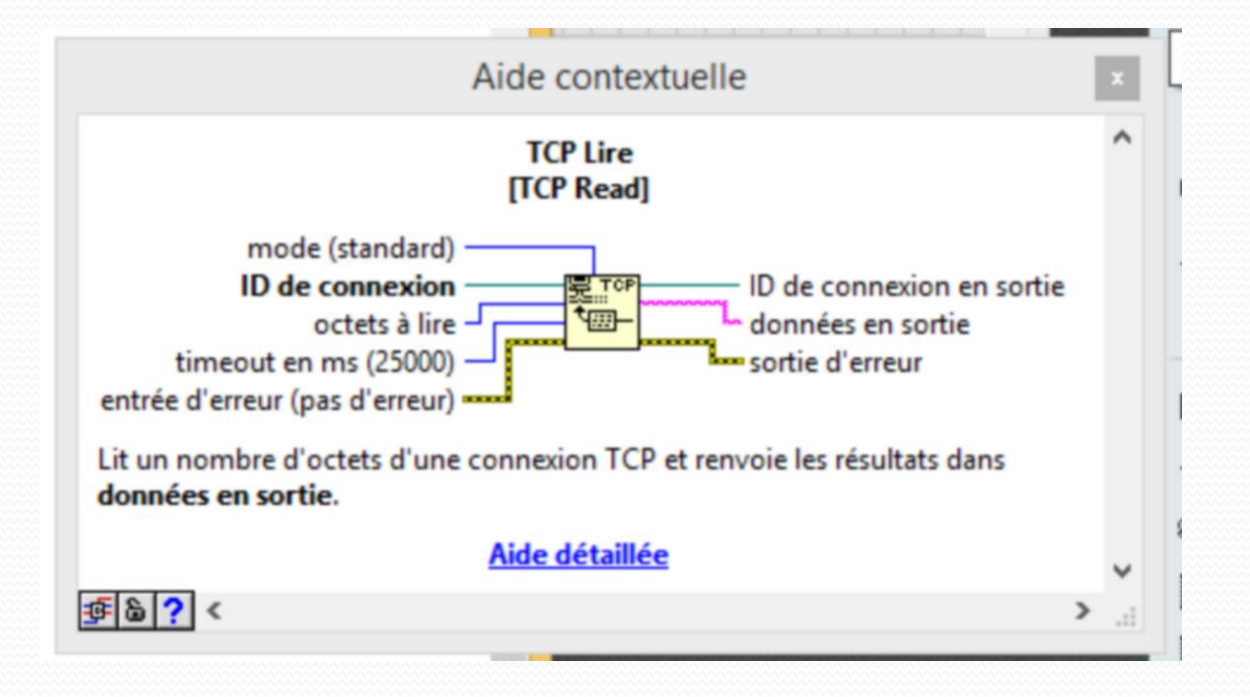

0

mode indique le comportement de l'opération de lecture.

- 0 Standard (valeur par défaut) Attend que tous les octets que vous avez spécifiés dans octets à lire aient été reçus ou jusqu'à expiration du timeout en ms. Renvoie le nombre d'octets à lire jusqu'ici. Si le nombre d'octets reçus est inférieur au nombre d'octets demandés, le nombre partiel d'octets est renvoyé et un dépassement du temps imparti est signalé.
- 1 Buffered Attend que tous les octets que vous avez spécifiés dans octets à lire aient été reçus ou jusqu'à expiration du timeout en ms. Si le nombre d'octets reçus est inférieur au nombre d'octets demandés, aucun octet n'est renvoyé et un dépassement de délai est signalé.
- 2 CRLF Attend que tous les octets que vous avez spécifiés dans octets à lire soient arrivés ou que la fonction ait reçu un retour chariot (CR) suivi d'un retour à la ligne (LF) dans le nombre d'octets que vous avez spécifié dans octets à lire, ou attend jusqu'à expiration du temps imparti défini par timeout en ms. La fonction renvoie les octets jusqu'à CR et LF inclus si elle les trouve dans la chaîne.
- 3 Immediate Attend que la fonction ait reçu l'un des octets que vous avez spécifié dans octets à lire. Patiente durant la totalité du timeout uniquement si la fonction ne reçoit pas d'octets. Renvoie le nombre d'octets qui ont été reçus jusqu'à présent. Signale une erreur de timeout si la fonction ne reçoit pas d'octets.

Des applications particulières à base de serveurs Flyport et Arduino seront traitées dans les prochains chapitres.

François SCHNEIDER